## How to create a Culvert Repair record with the Culvert Cost Web App

- Open the Link to Production Web App (password required)
  - Find the link on the <u>external webpage</u> or the <u>IHUB</u> search MnDOT webpages for "Culvert Cost" to find
- Check your work with <u>Culvert Cost Reports</u>
  - (Login is required on the external site)

# Web App

# PC Web App Menus

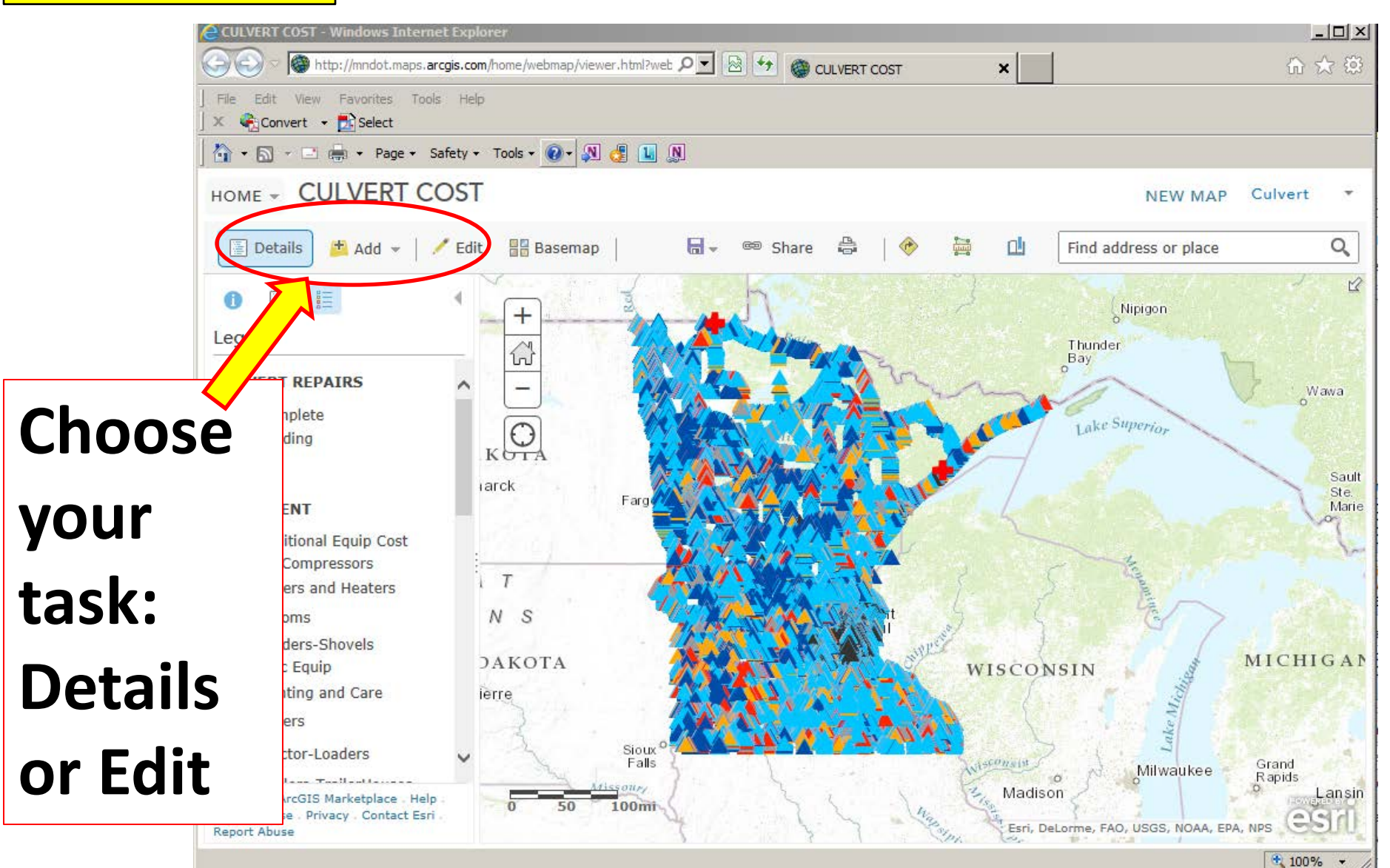

### Create a Repair Choose Edit Menu > Click 📩 >Click on Pipe

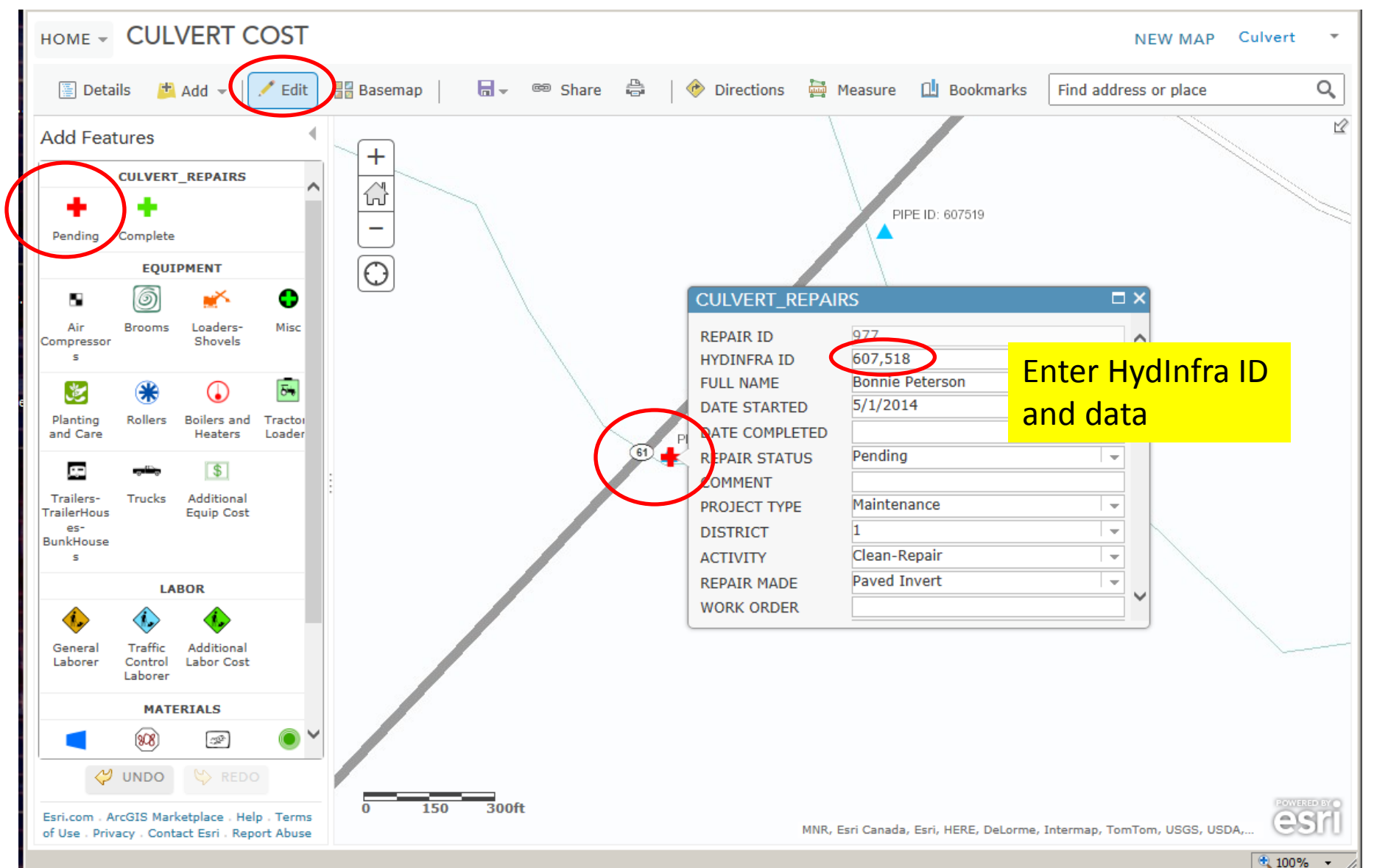

| CULVERT_REPAIR                                                                                                    | S                                      |                                                                                                    |                        |                                                   |                       |   |  |  |
|----------------------------------------------------------------------------------------------------|----------------------------------------|----------------------------------------------------------------------------------------------------|------------------------|---------------------------------------------------|-----------------------|---|--|--|
| REPAIR ID977HYDINFRA ID204,222FULL NAMEBonnie PetersonDATE STARTED5/2/2014DATE COMPLETED5/2/2014REPAIR STATUSPending |                                        |                                                                                                    | Type in Repair<br>Data |                                                   |                       |   |  |  |
| PROJECT TYPE<br>DISTRICT<br>ACTIVITY<br>REPAIR MADE<br>WORK ORDER                                                    | Maintenance<br>4<br>Repair<br>Slipline | CULVERT_REPAIRS                                                                                                    |                        | Fill in<br>Inside Width and                       |                       |   |  |  |
| Pre-Repair info<br>will be blank now<br>and auto-filled                                                              |                                        | SP NUMBER<br>CULVERT TYPE<br>INSIDE WIDTH<br>INCH<br>INSIDE HEIGHT IN<br>PREREPAIR<br>CONDITION<br>PREREPAIR WIDTH | IF a liner changes i   | it                                                |                       |   |  |  |
| later                                                                                                    |                                        | PREREPAIR HEIGHT<br>PREREPAIR_LENGTH                                                                               | 24<br>1 66             | CULVERT_REPAI                                     | RS<br>24              |   |  |  |
| For now,                                                                                                    |                                        | FILL OVER PIPE FT<br>REPAIRED<br>MATERIAL<br>REPAIRED LENGTH                                                       | 6<br>Liner HDPE<br>68  | PREREPAIR_LENGTH<br>FILL OVER PIPE FT<br>REPAIRED | 66<br>6<br>Liner HDPE | ^ |  |  |
| fill in Route                                                                                                    |                                        |                                                                                                    | · · · ·                | MATERIAL<br>REPAIRED LENGTH<br>FT                 | 68                    |   |  |  |
| Number a                                                                                                    | and                                    |                                                                                                    |                        | REPAIRED<br>CONDITION                             | 1 - Like New          | • |  |  |
| Route Reference.<br>Click "Close" —                                                                                  |                                        |                                                                                                    |                        | ROUTE SYSTEM<br>ROUTE NUMBER<br>ROUTE REFERENCE   | US<br>10<br>124.192   |   |  |  |
| to save th                                                                                                    | е                                      |                                                                                                    |                        | DELETE CL                                         | OSE                   |   |  |  |
| entries.                                                                                                    |                                        |                                                                                                    |                        |                                                   |                       |   |  |  |

# Repair Activity and Repair Made describe the repair

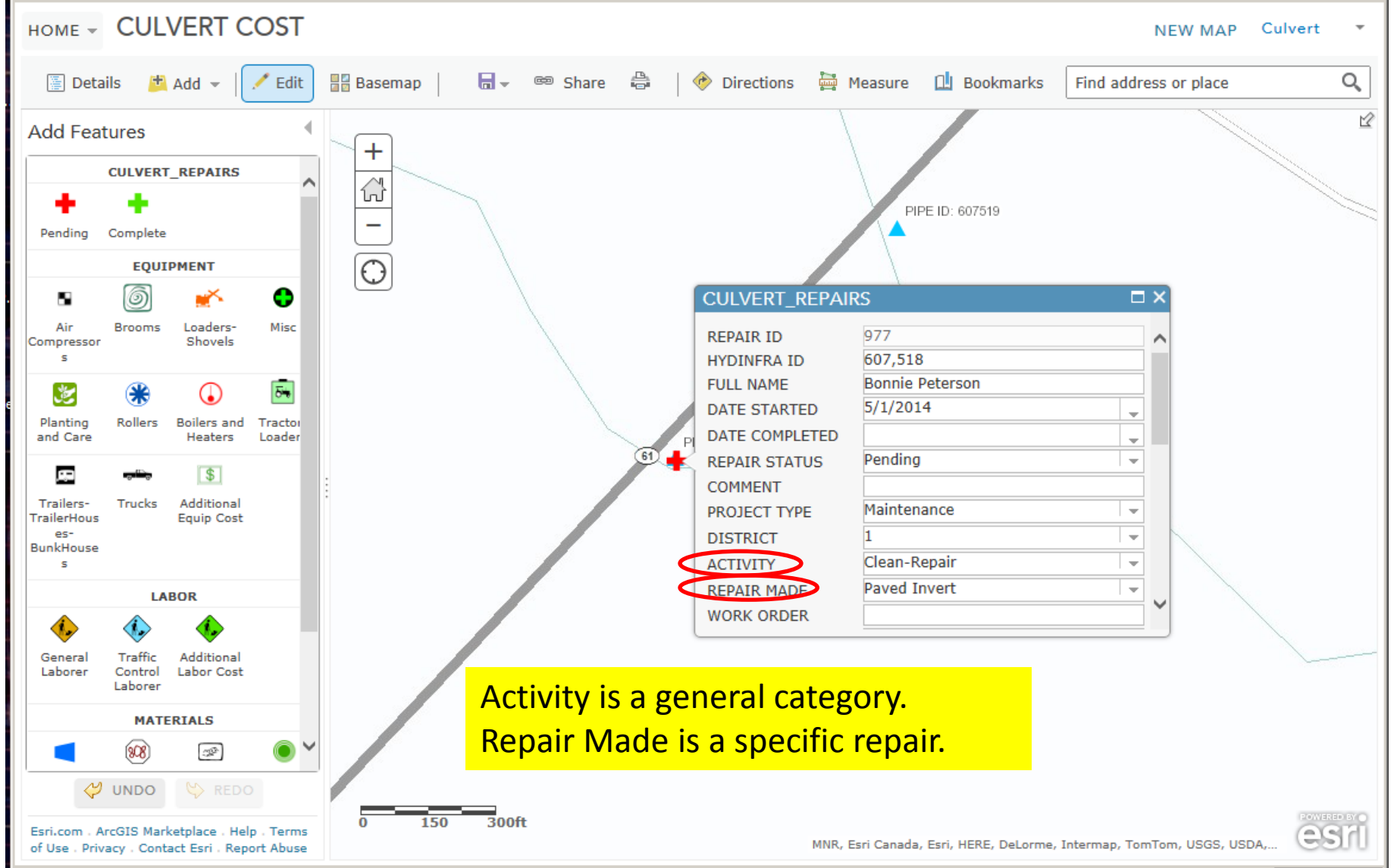

Repair Activity and Repair Made should match:

Repair Activity Repair Made

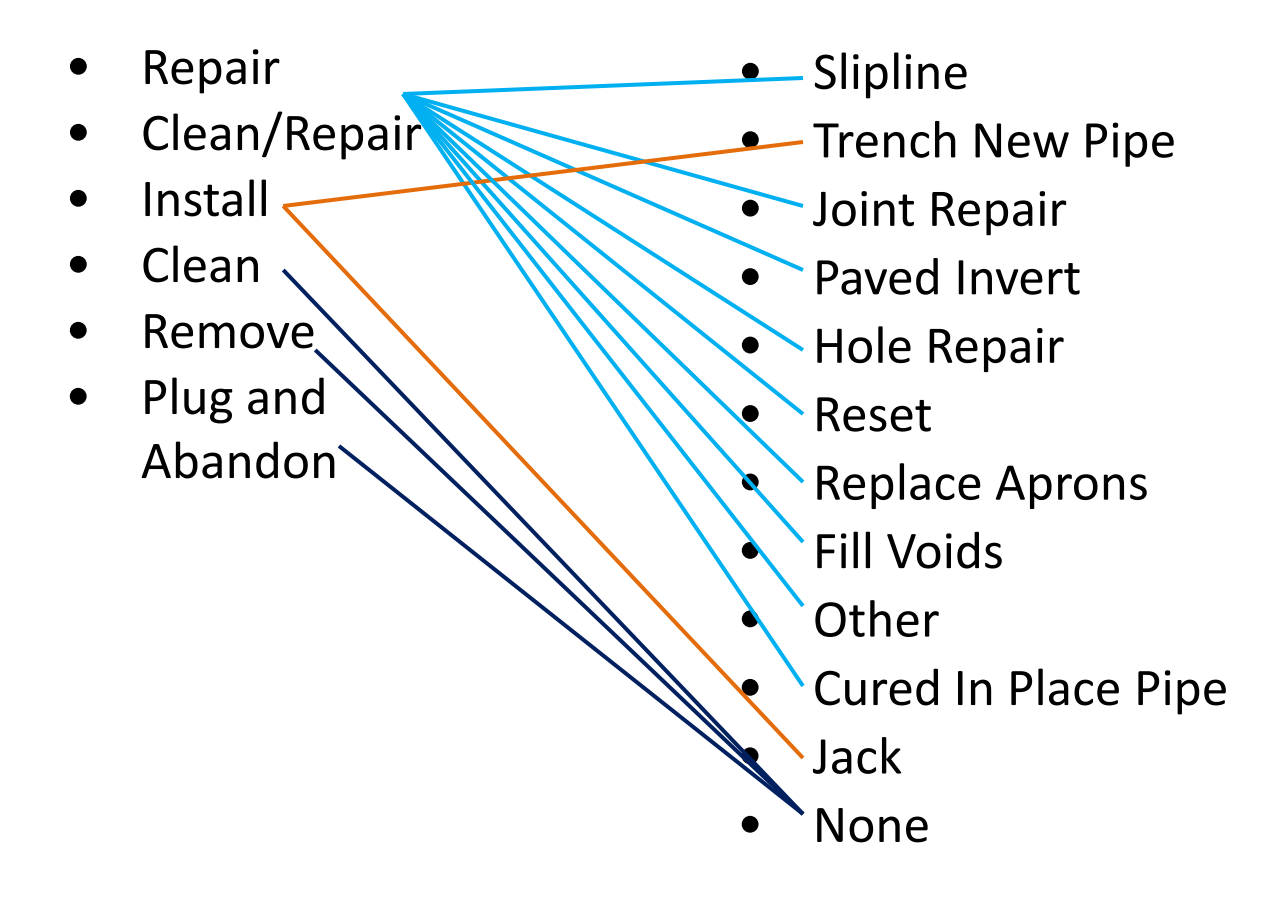

### Add Materials, Equipments and Labors

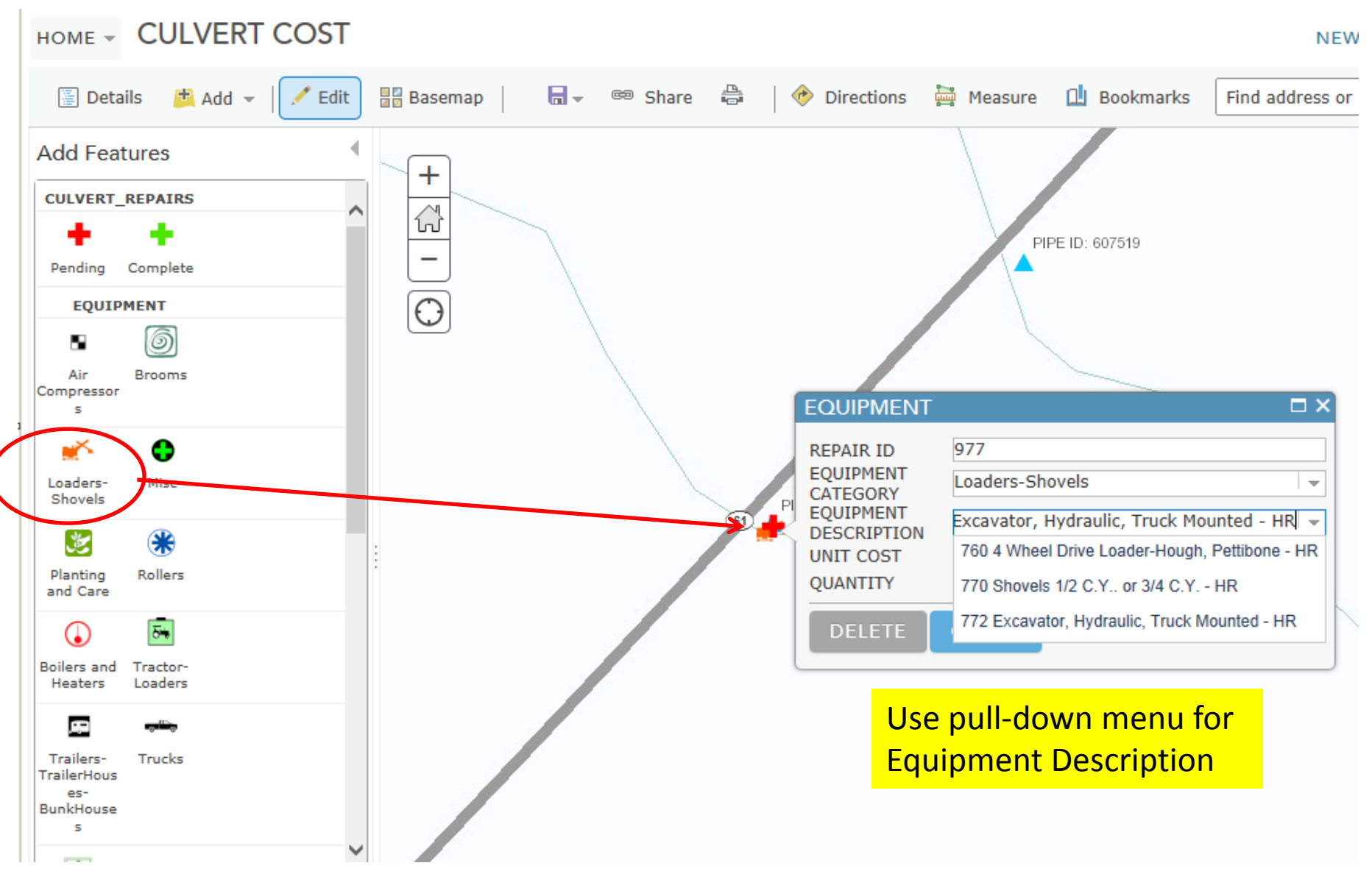

### Details > Content > Show Table

#### HOME - CULVERT COST

Web App

NEW MAP Culvert

| 🕕 About [ 🔚 | Content                | +               |                         | (1                                                                                                    | of 2)                                |                      |
|-------------|------------------------|-----------------|-------------------------|----------------------------------------------------------------------------------------------------|--------------------------------------|----------------------|
| Contents    |                        | — (計)           | ster ster ster          | RI 61                                                                                                    | EPAIR ID: 641 FC<br>80505            | OR PIPE ID:          |
|             | PAIRS                  |                 |                         | R                                                                                                    | EPAIR ID                             | 641                  |
|             | Zoom to                | <b>^</b>        | She she                 |                                                                                                    | JLL NAME                             | Alison<br>Wieckowicz |
| MATERIALS   | Transparency           | Sales in heres  | ster Hill ster i Hill   | D D                                                                                                    | ATE STARTED                          | April 10, 2014       |
| CULVERTS    | 🛓 Set Visibility Range | ster ste        | sale at sale at sale at |                                                                                                    | DATE COMPLETED<br>REPAIR STATUS Pene | Pending              |
|             | 1 Move up              | de l'an brier - |                         |                                                                                                    | ROJECT TYPE                          | Maintenance          |
|             | Move down              | Sale Sale       | Ne ster sta             | D                                                                                                    | ISTRICT                              | Metro                |
|             | Rename                 | Market Mark     | Ale Ale                 | A R                                                                                                    | EPAIR MADE                           | Other                |
|             | Remove                 | - States        |                         | Contraction of the second second seco | Zoom to Get Directio                 | ions Edit            |
|             | 🖞 Сору                 | 0 800           | the 600ft Mile M        |                                                                                                    | Ter ale                              | ALC: NOT             |
|             | 🙀 Hide in Legend       | EQUIPMENT (2    | features () selected)   | Esri Canada, Esri, F                                                                                                    | IERE, DeLorme, Intern                | Table Options        |
|             | Remove Pop-up          | REPAIR ID       | EQUIPMENT<br>CATEGORY   | EQUIPMENT<br>DESCRIPTION                                                                                                    | UNIT COST                            | QUANTITY             |
|             | Configure Pop-up       | 961             | 2                       | 980 Pickup Sweeper -                                                                                                    | null                                 | 16.00                |
|             | 🔏 Disable Editing      | 961             | 1                       | 436 Air Comp <50 CFM                                                                                                    | null                                 | 10.00                |
|             |                        |                 |                         |                                                                                                    |                                      |                      |

# When Creating or Editing a Repair:

- Use <u>listed</u> materials, equipment and labor
  - Costs will be applied by database
  - Don't change the list name
- Write in "Additional Cost" for unlisted items more than \$100
- If you change HydInfra ID after submit, then HydInfra fields will blank out
  - Re-enter size, shape, material for the corrected ID
  - (Auto entry of HydInfra will probably happen in July 2014)
- Delete and do over if you messed up